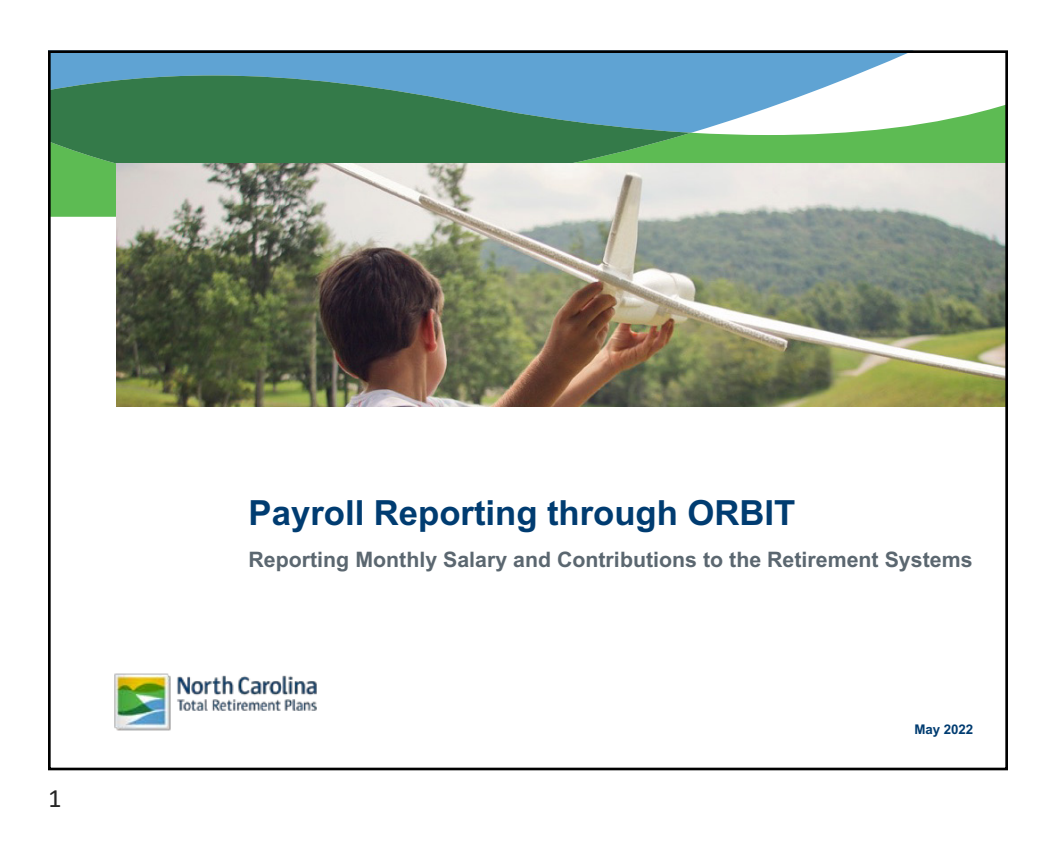

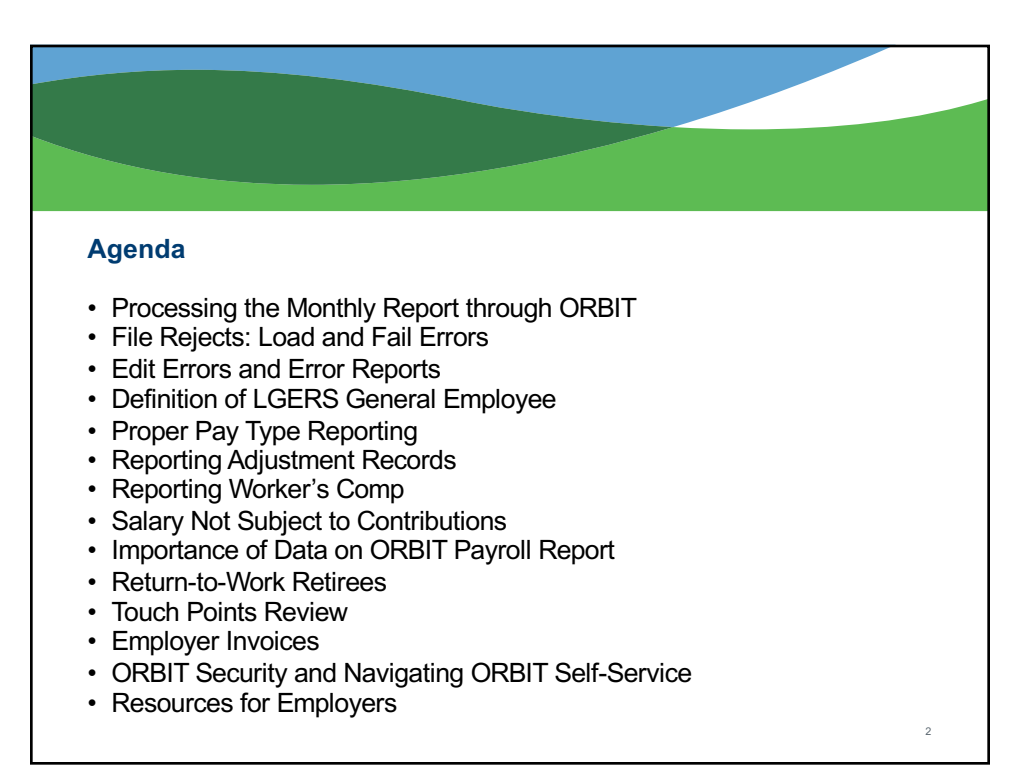

## **Processing the Monthly Report**

## Step 1: Submit Details Report

- Reports 36 data items on each member detail record
- Reports employment dates and termination dates
- Generates member service credit accrual through pay periods and salary reported

## Step 2: Submit CSI Report

- Reports EE salary and contribution totals for the member detail records reported
- Reports ER contribution totals
- Must be submitted by the 5th business day of the month to avoid a late penalty

## **Step 3: Submit Contributions**

 Ensure that funds are made available through your agency's prearranged method of banking in the ORBIT system

3

| Schedule for Submitting | g 2025 Contribution Summary Instructions |
|-------------------------|------------------------------------------|
| December 2024           | Wednesday, January 8, 2025               |
| January 2025            | Friday, February 7                       |
| February                | Friday, March 7                          |
| March                   | Monday, April 7                          |
| April                   | Wednesday, May 7                         |
| May                     | Friday, June 6                           |
| June                    | Tuesday, July 8                          |
| July                    | Thursday, August 7                       |
| August                  | Monday, September 8                      |
| September               | Tuesday, October 7                       |
| October                 | Friday, November 7                       |
| November                | Friday, December 5                       |
| December 2025           | Thursday, January 8, 2026                |

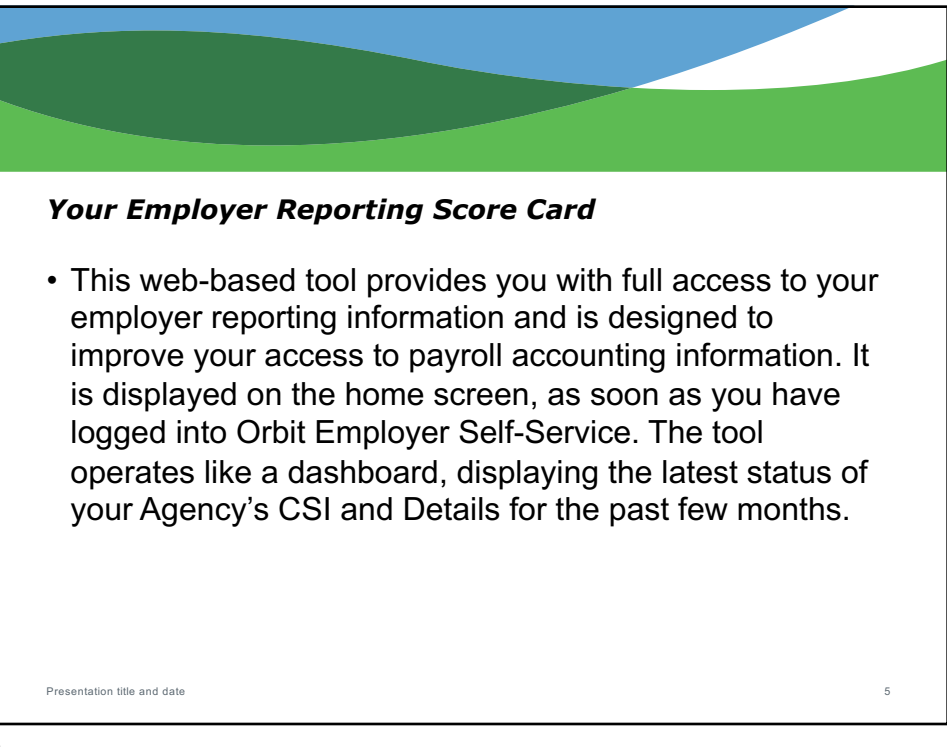

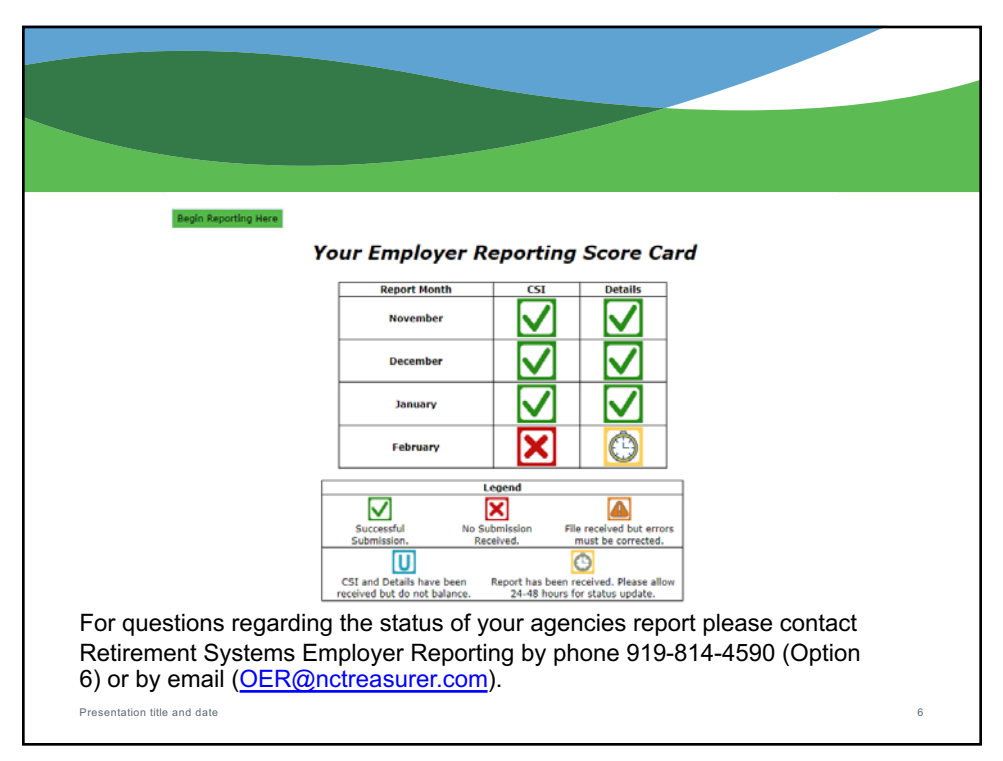

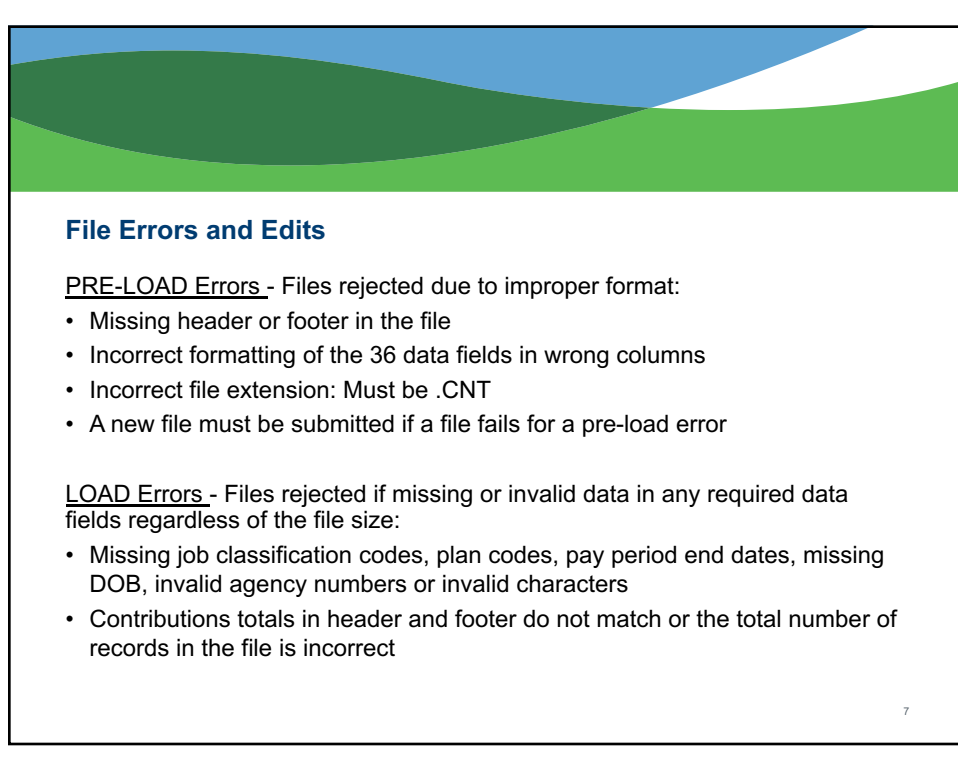

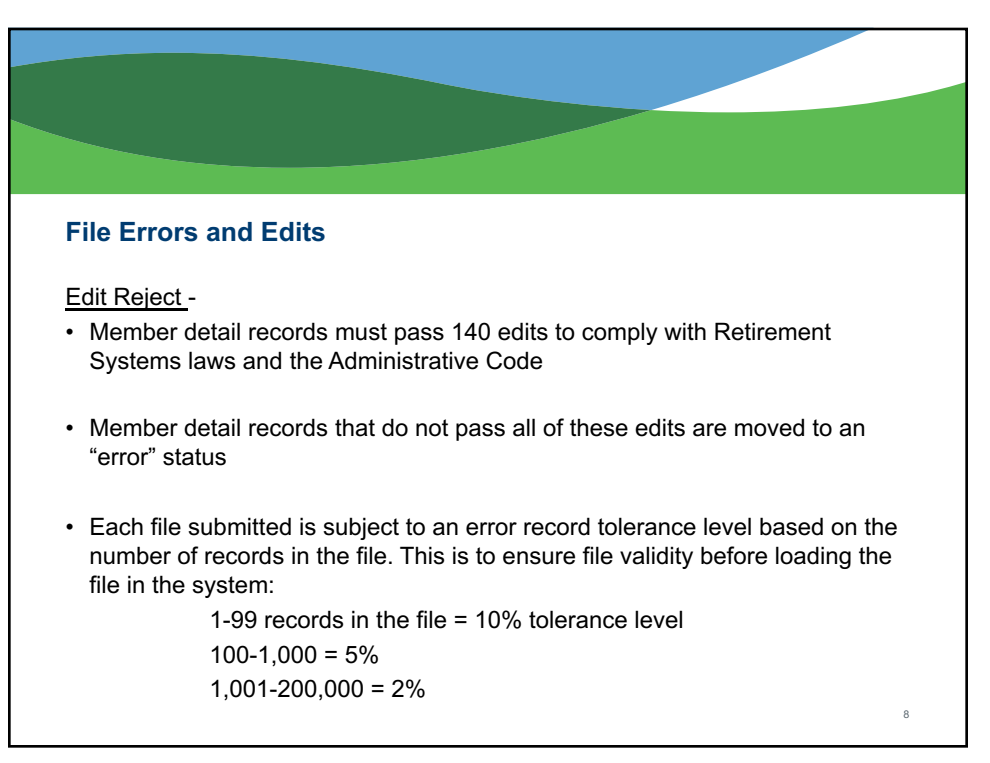

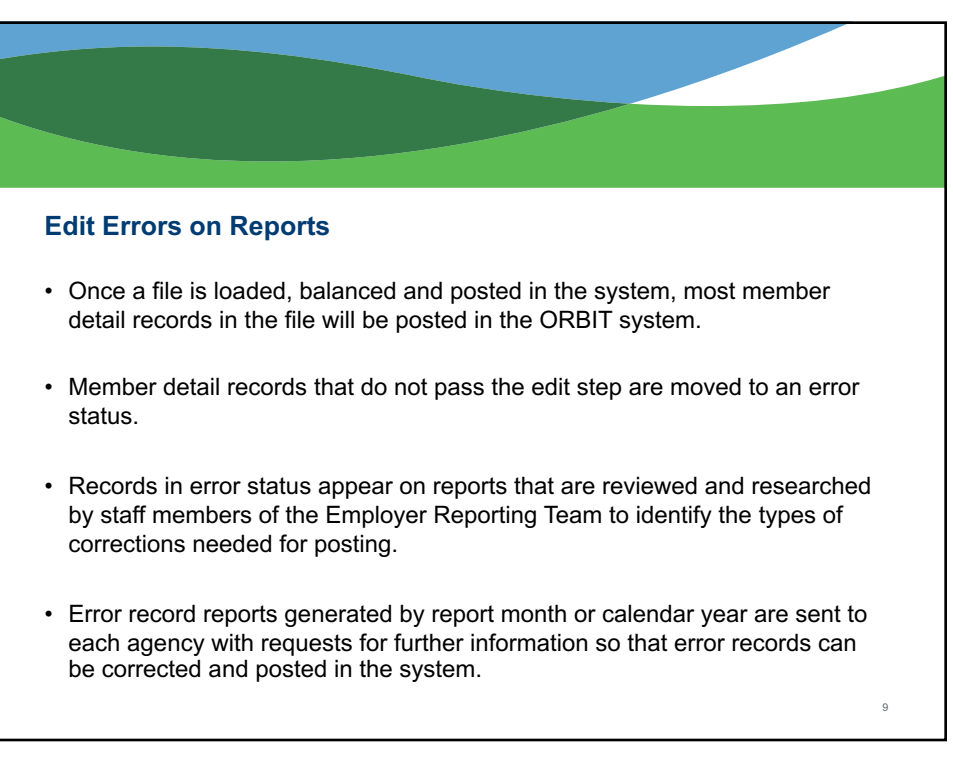

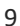

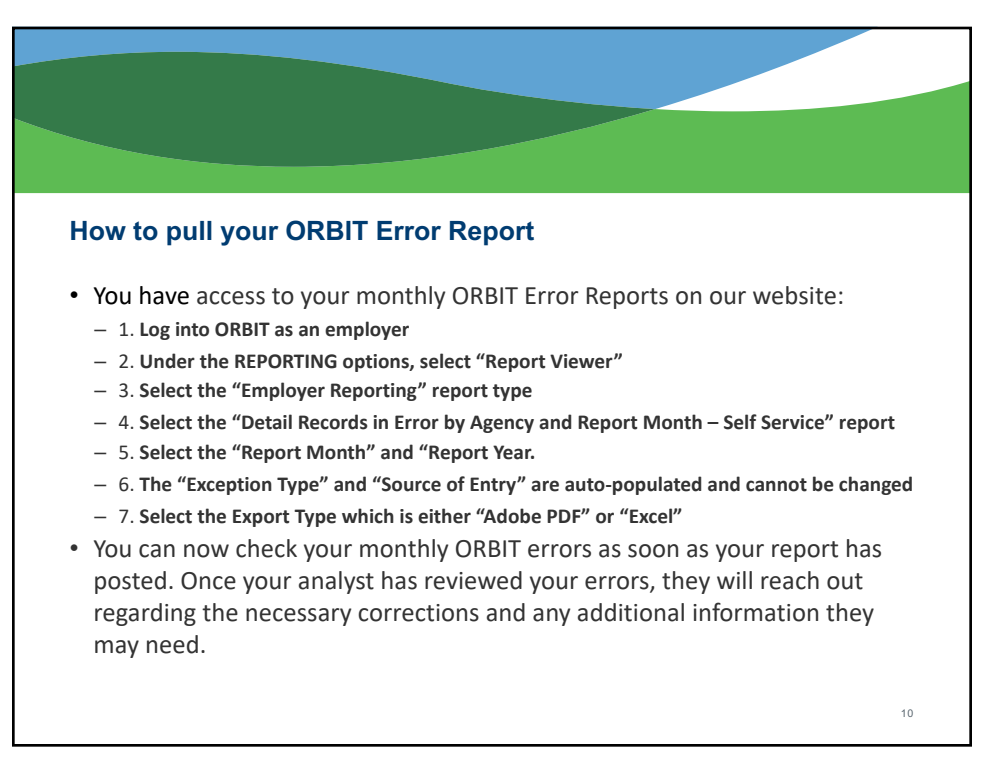

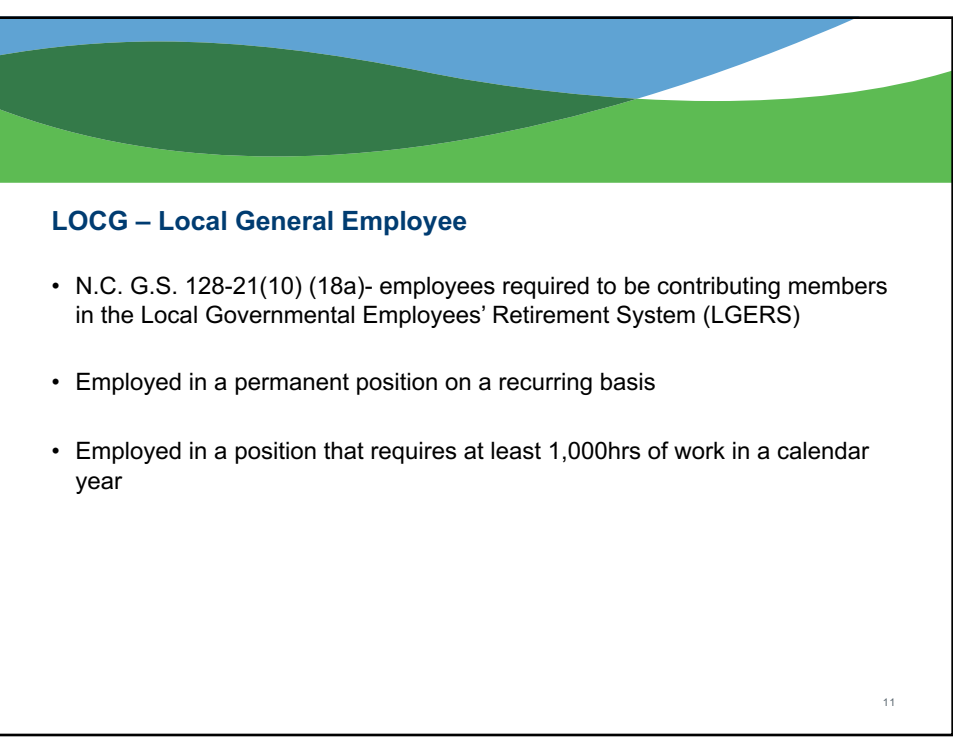

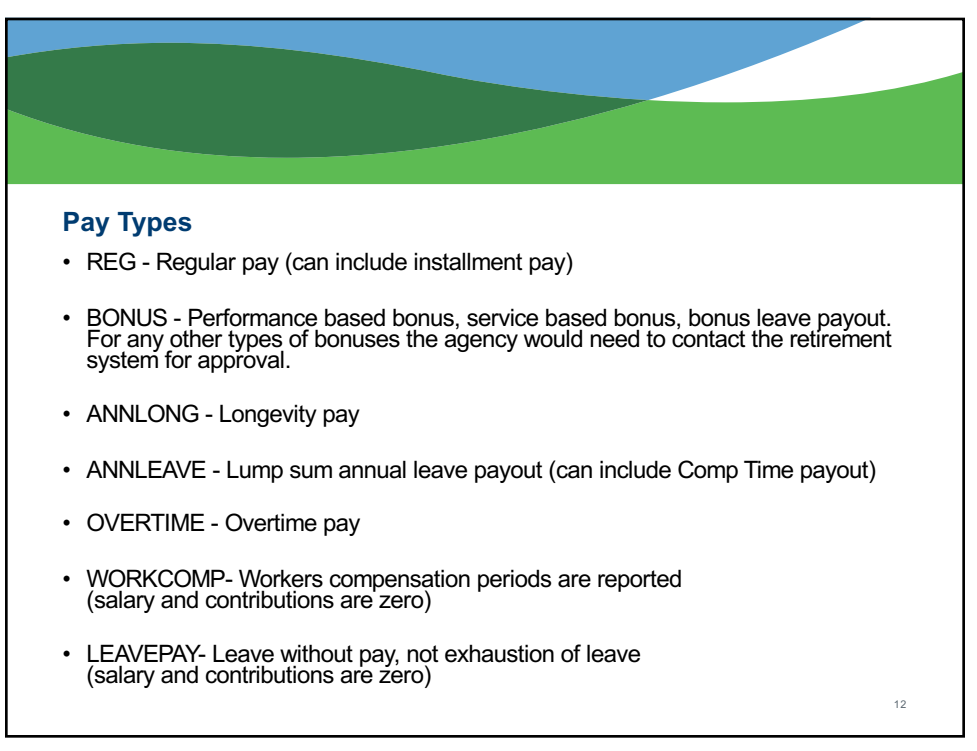

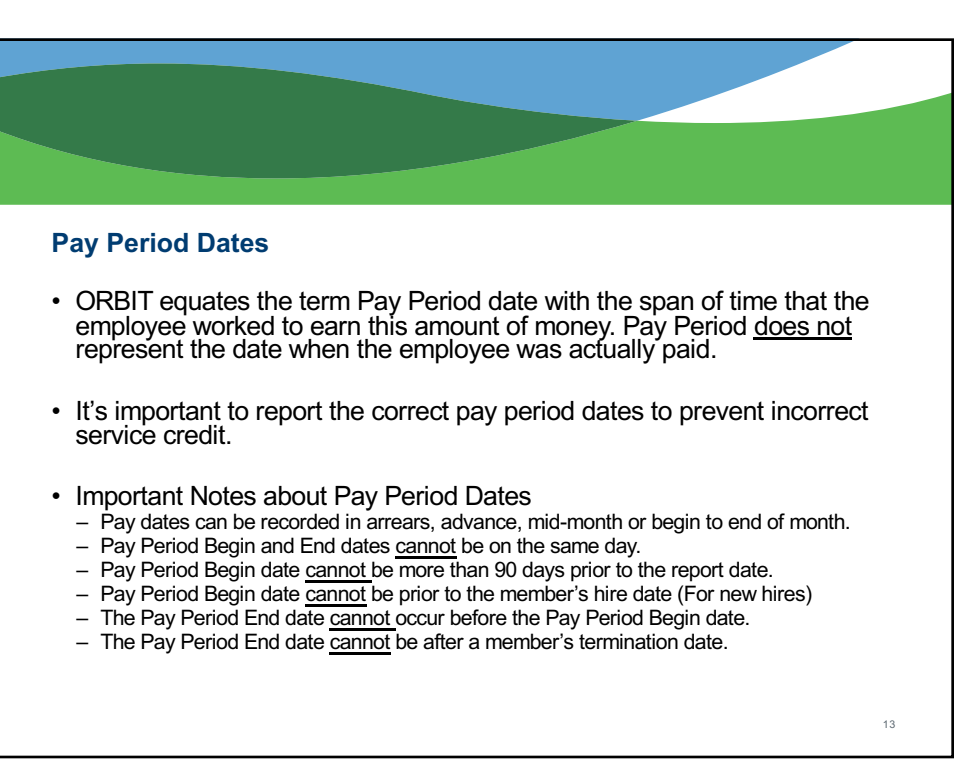

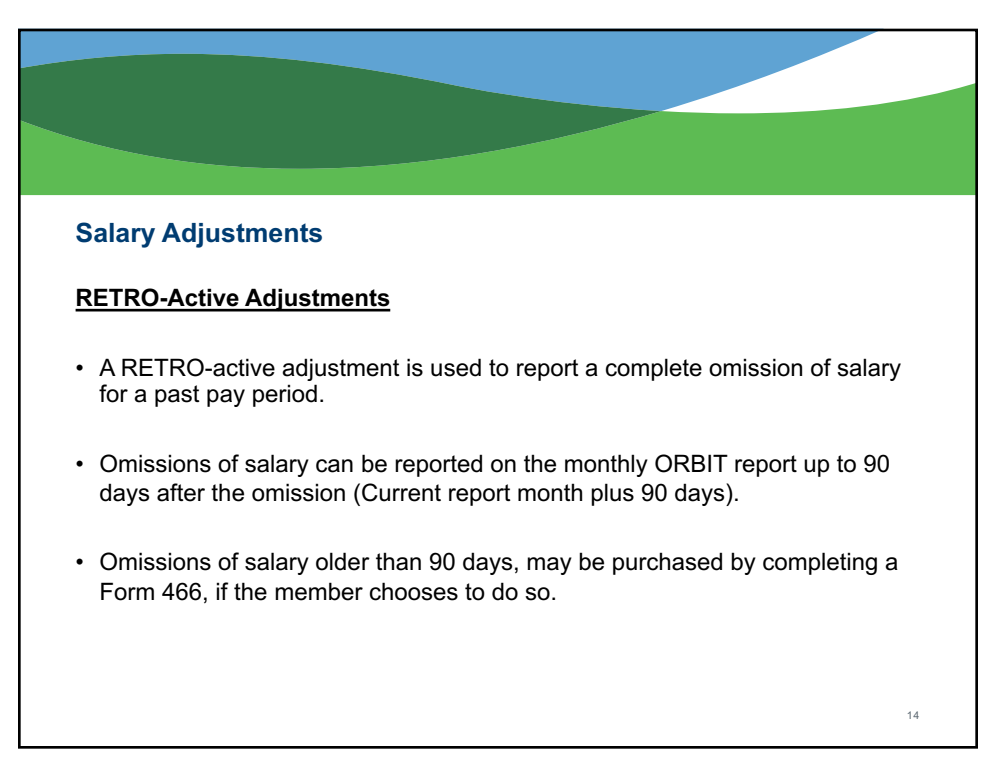

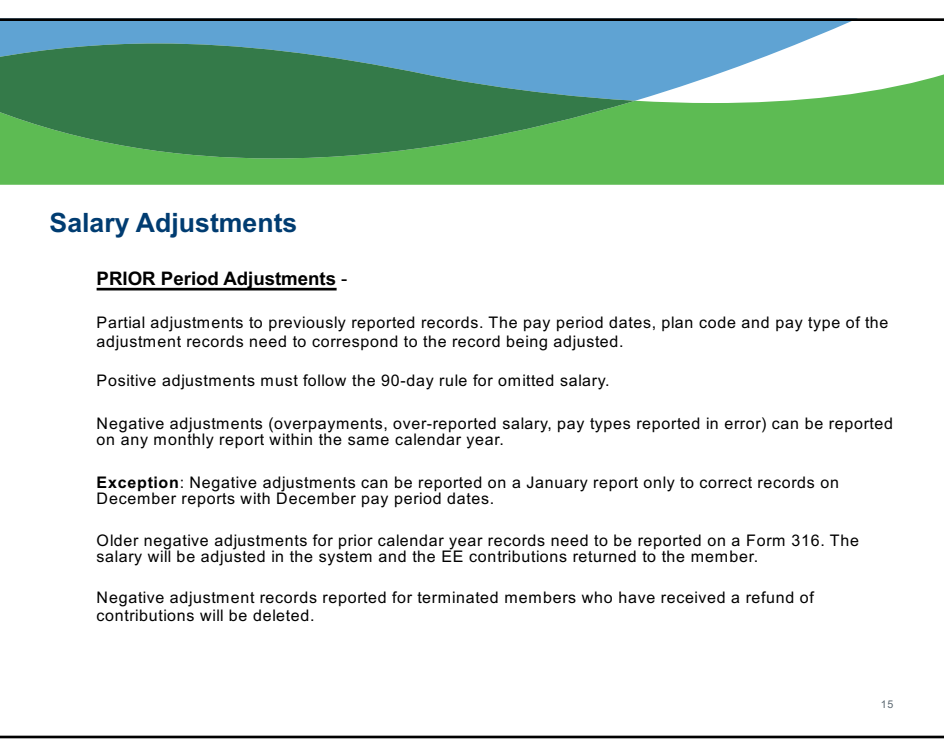

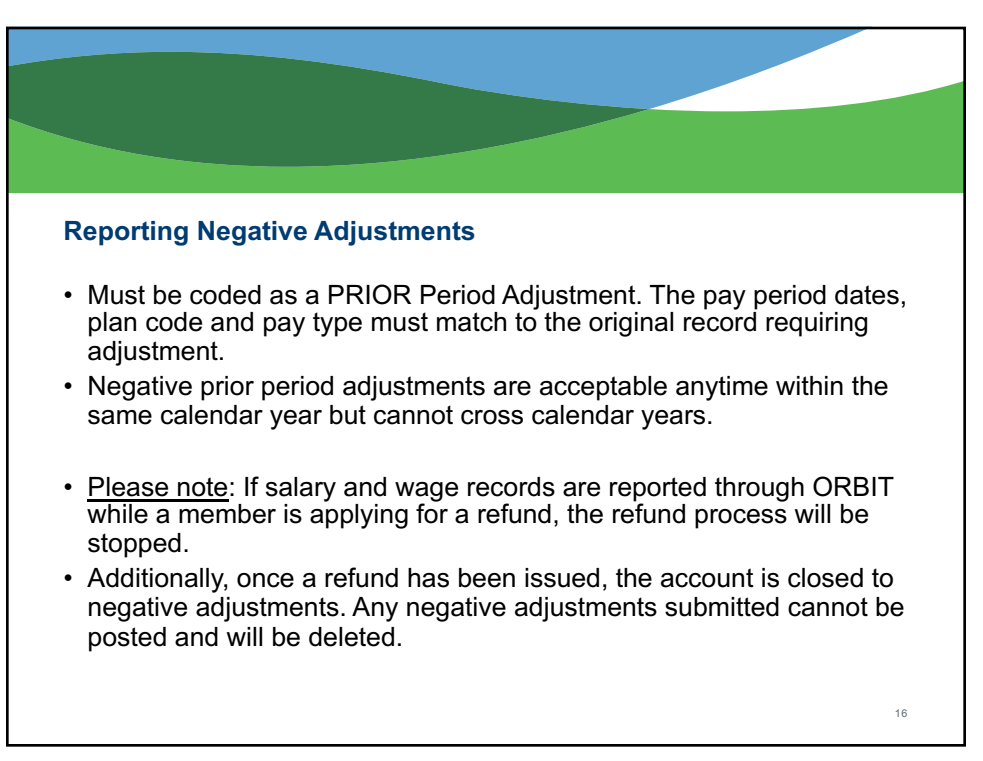

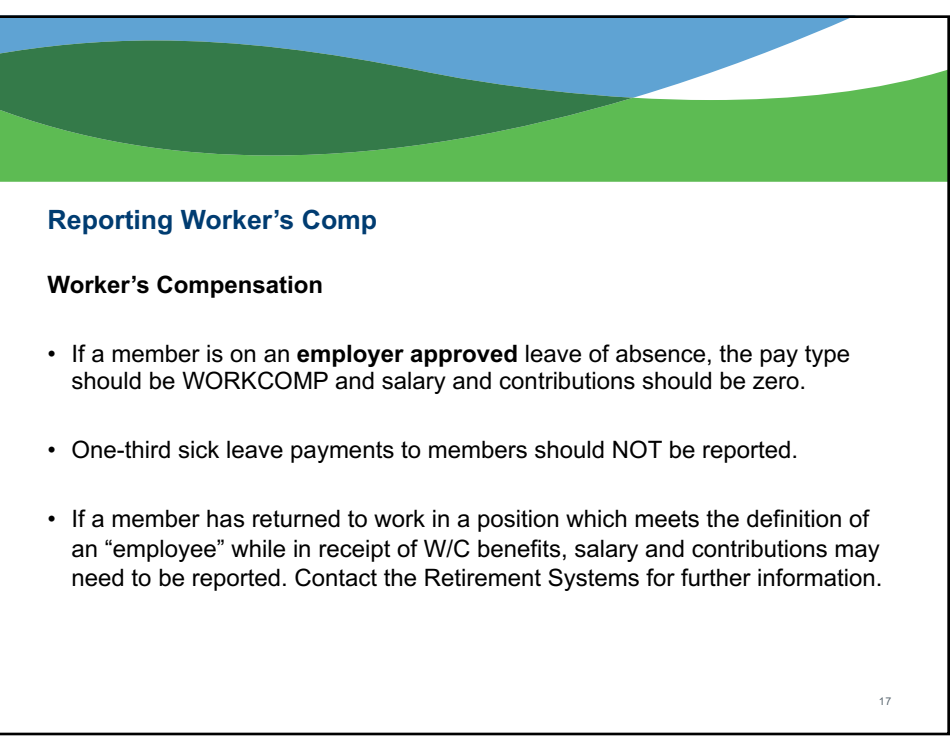

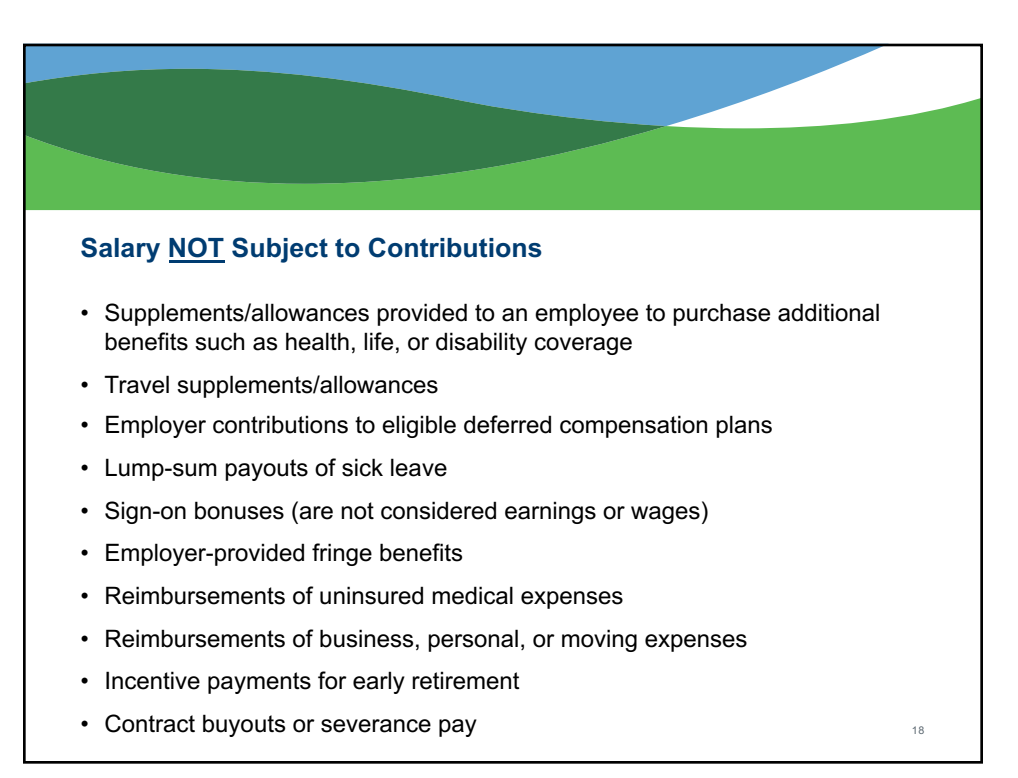

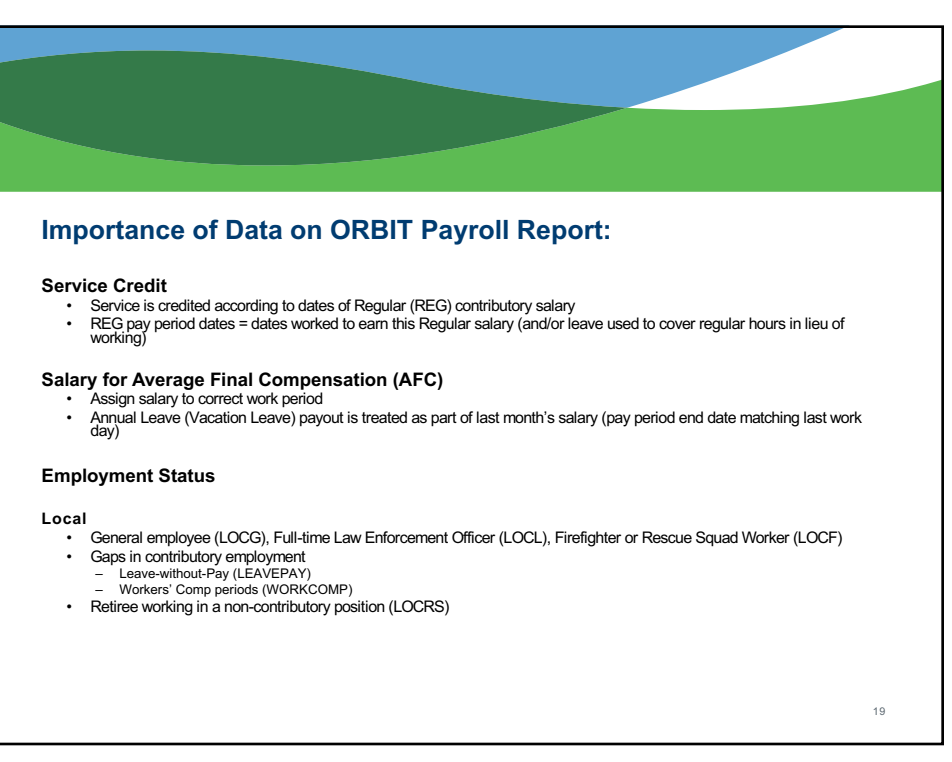

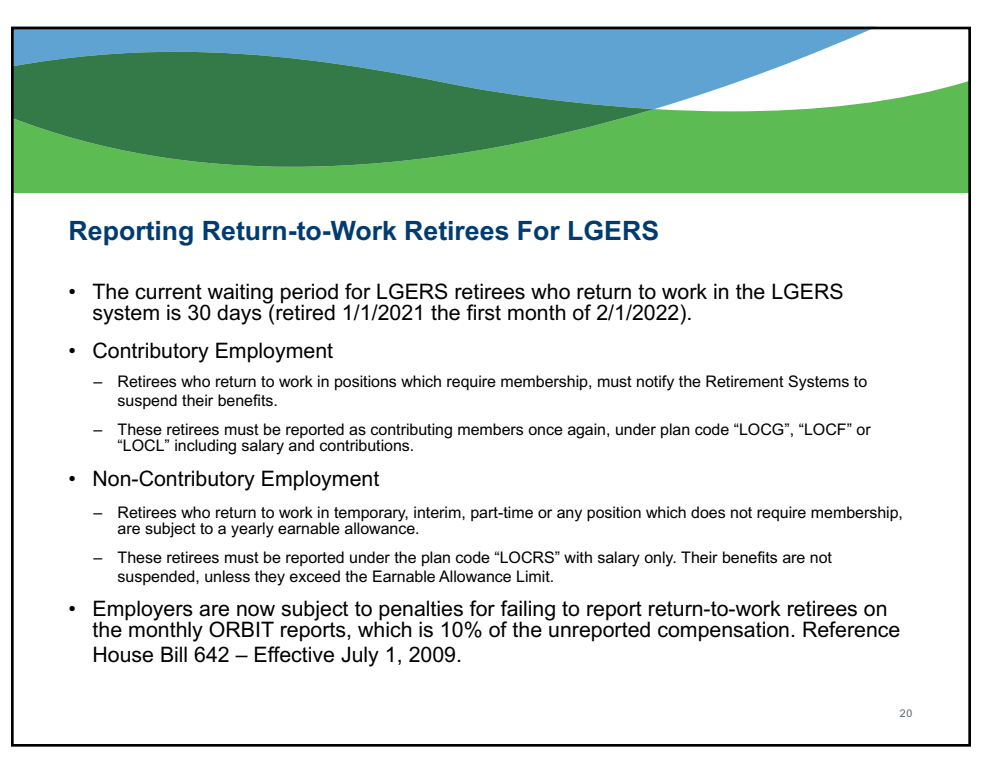

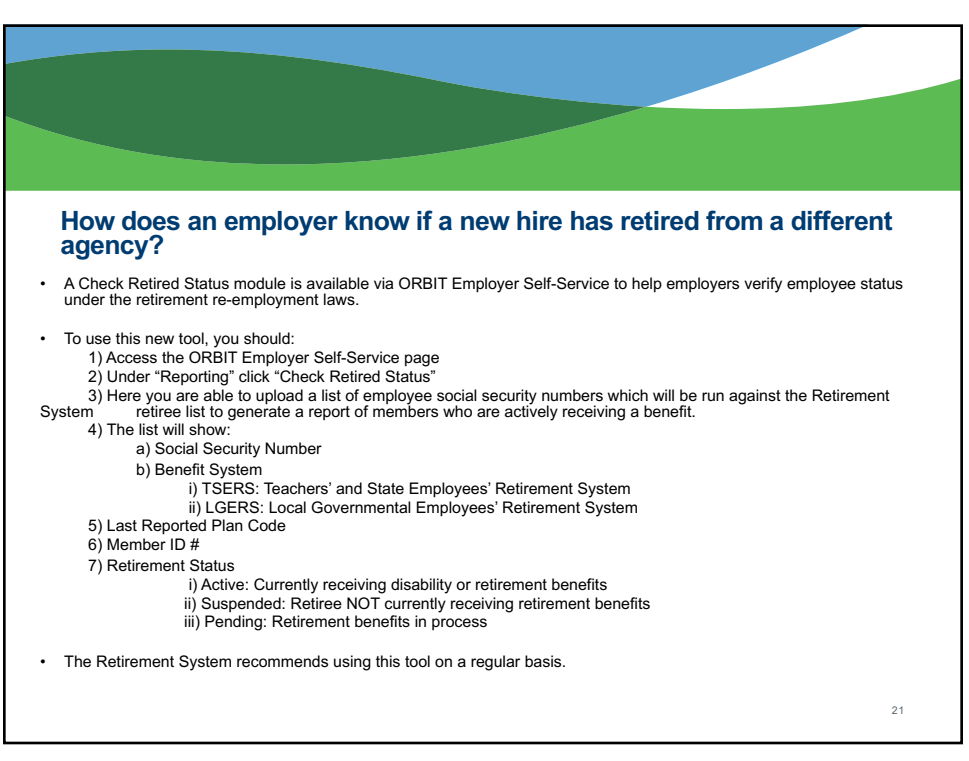

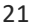

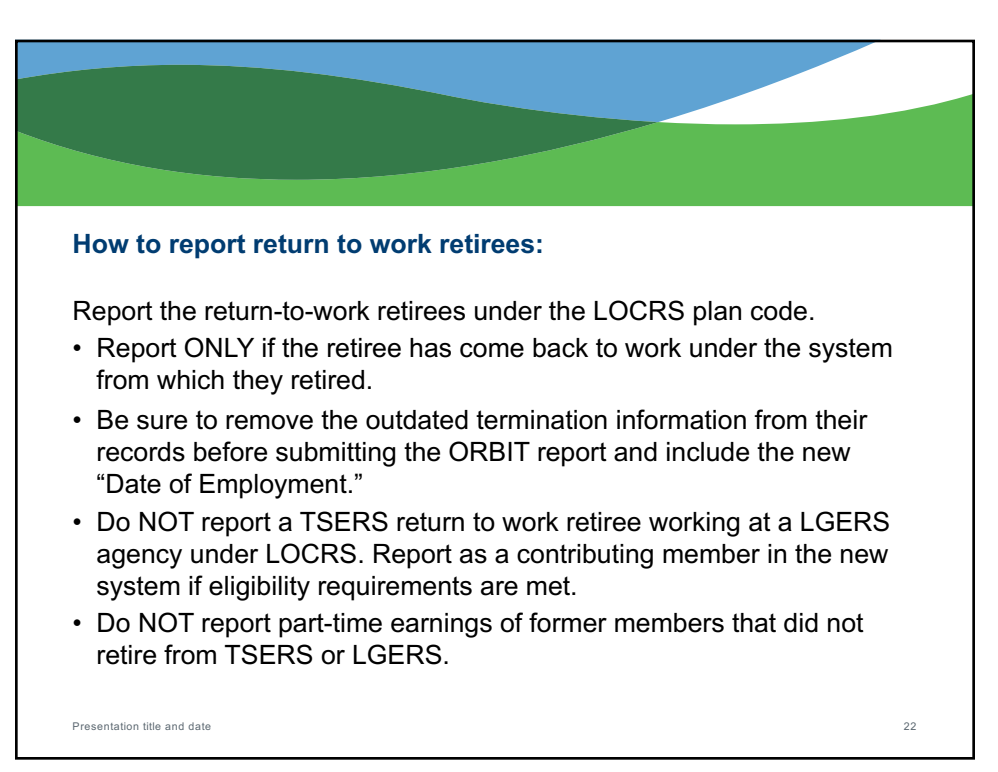

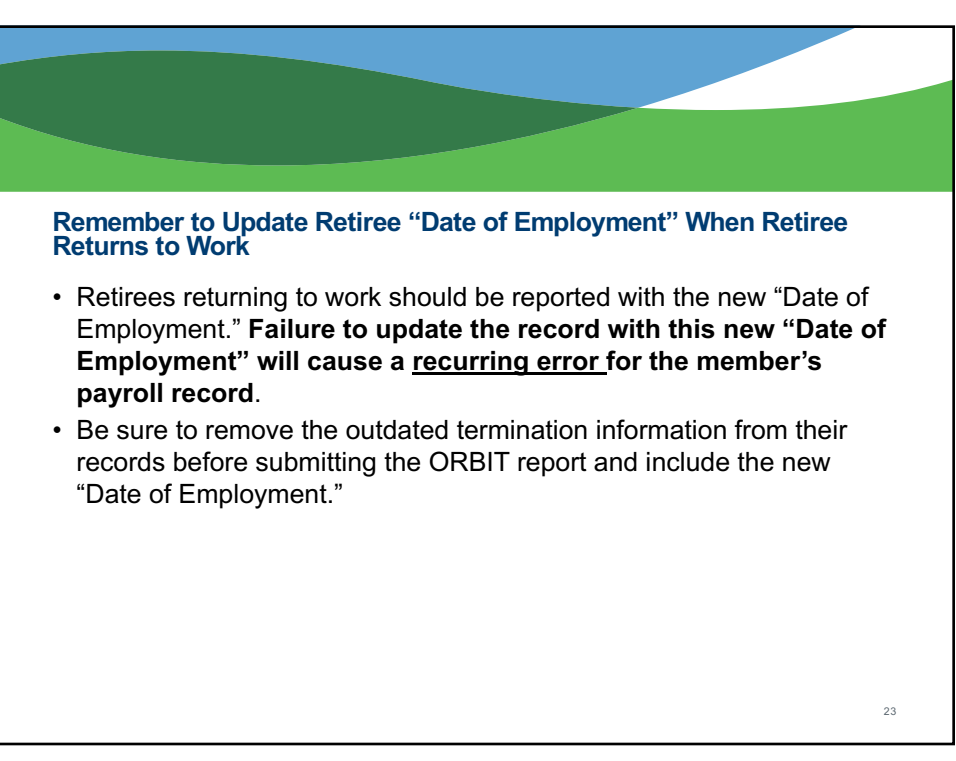

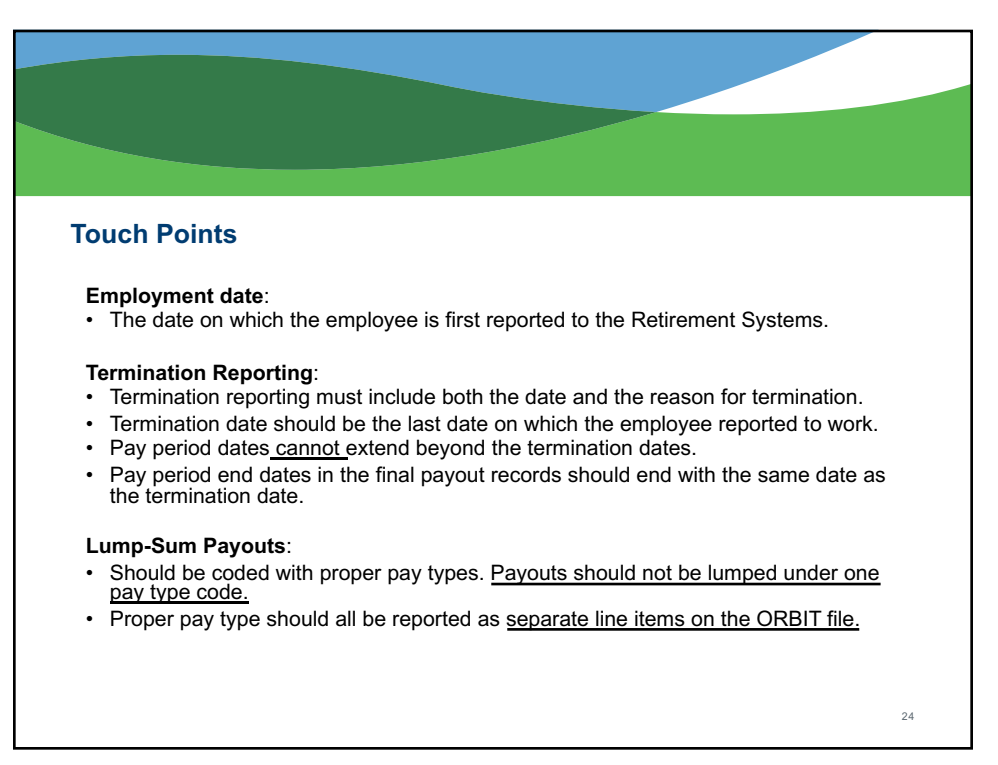

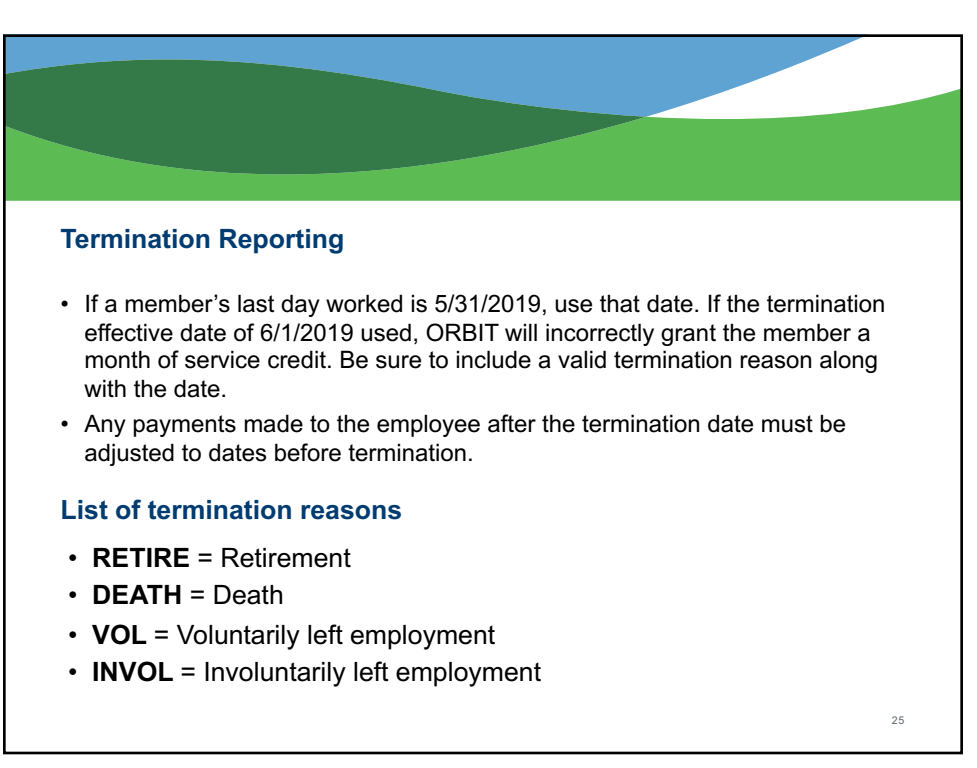

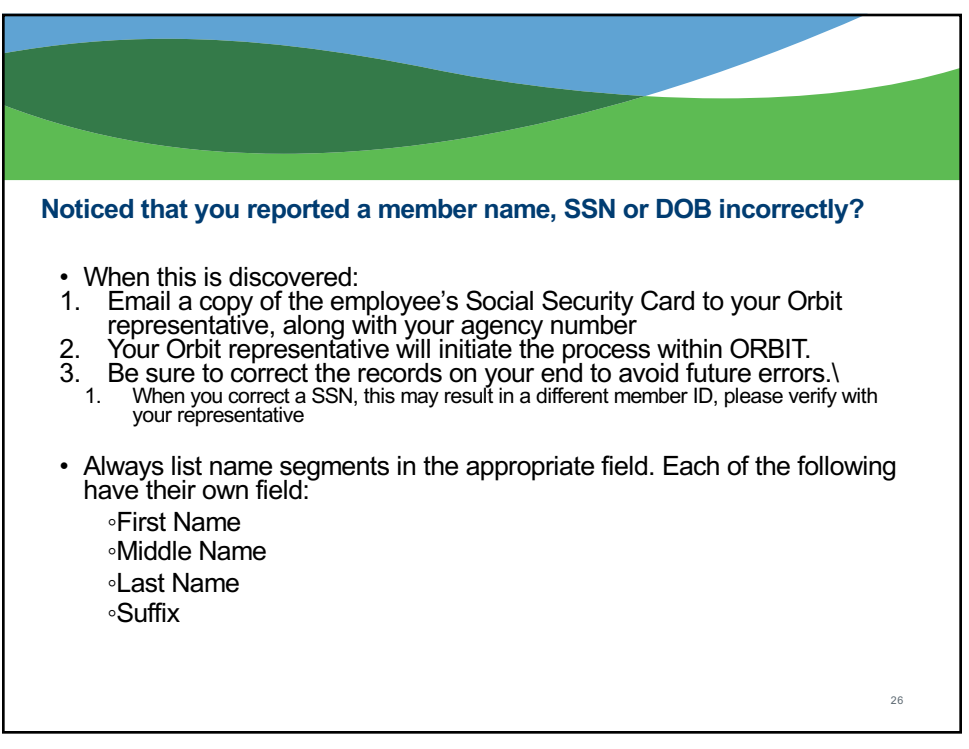

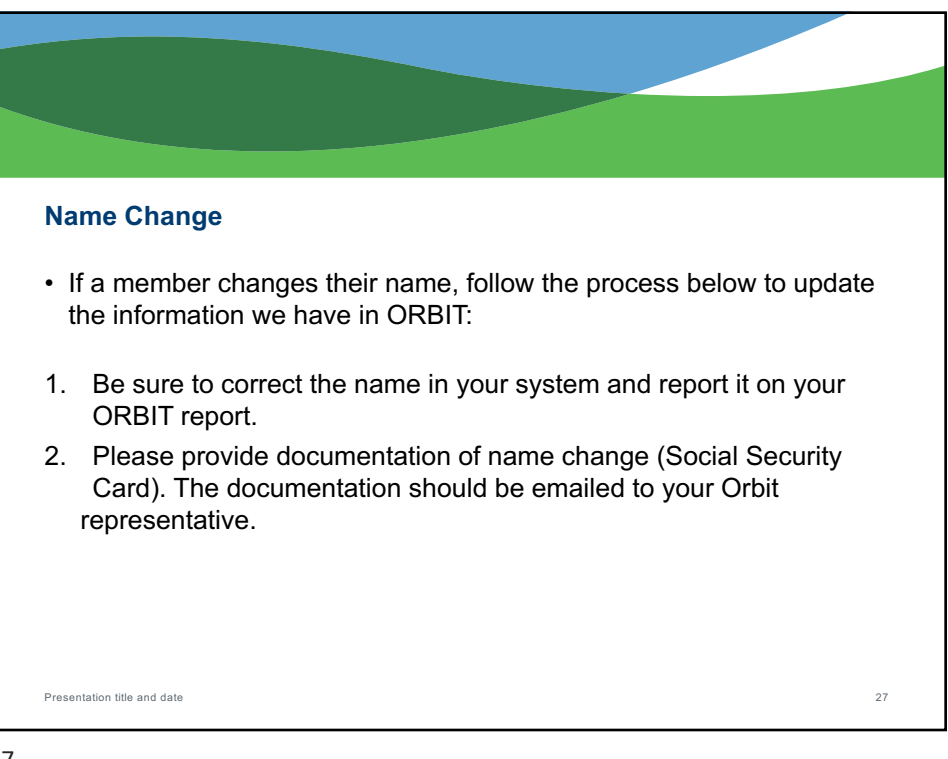

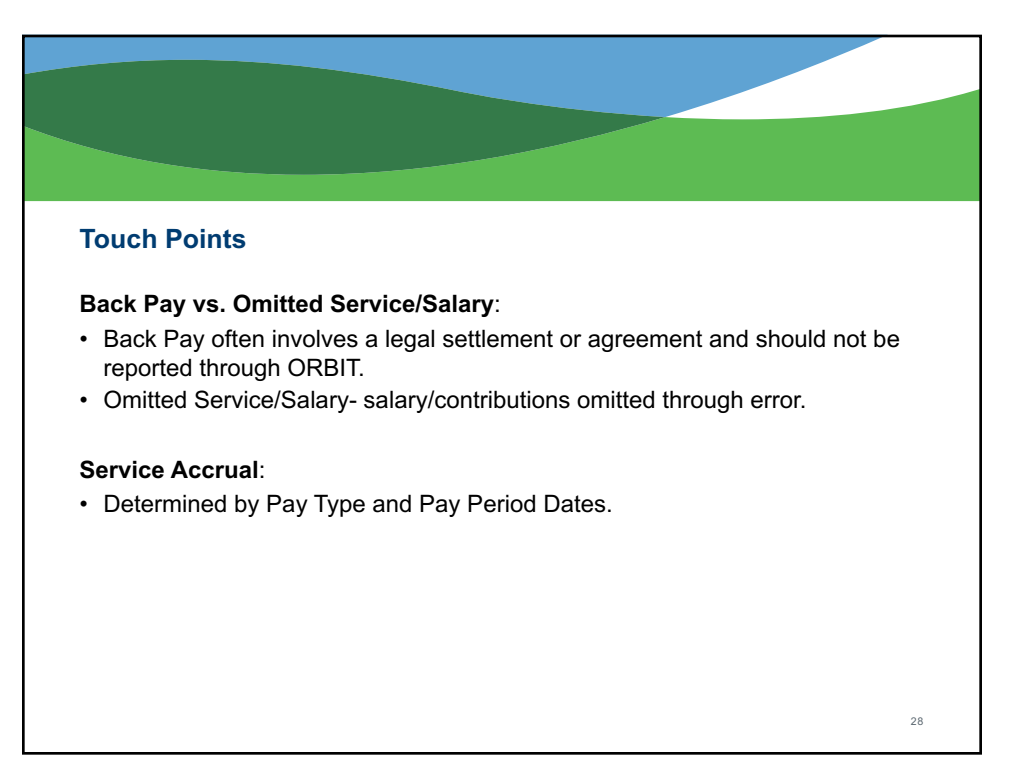

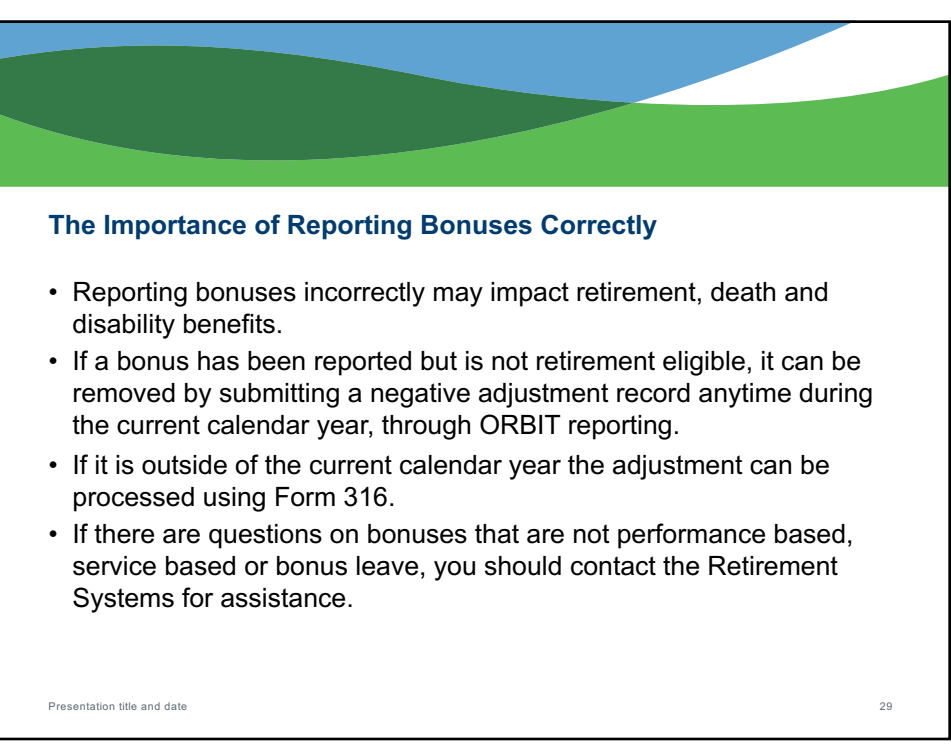

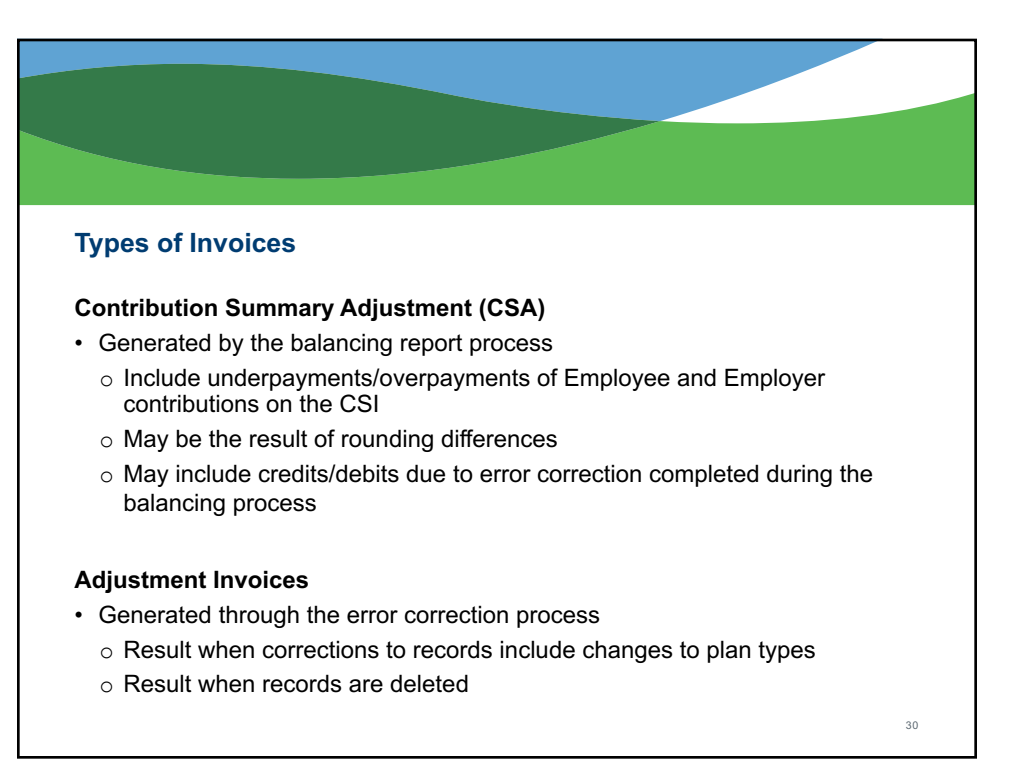

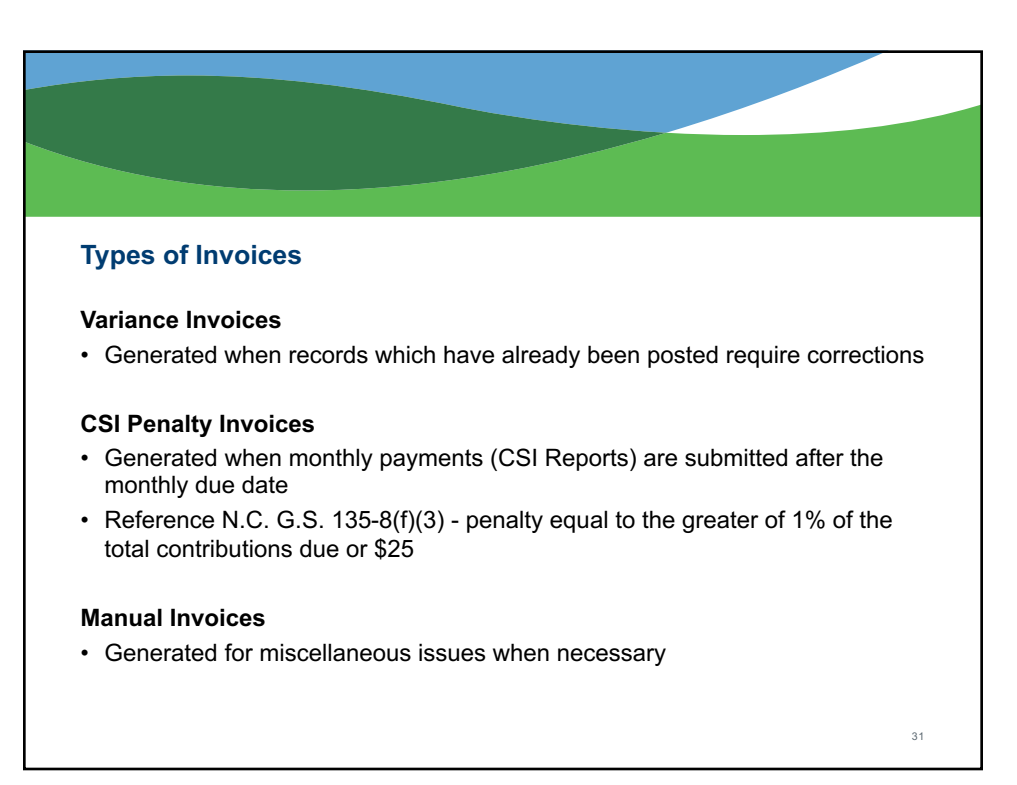

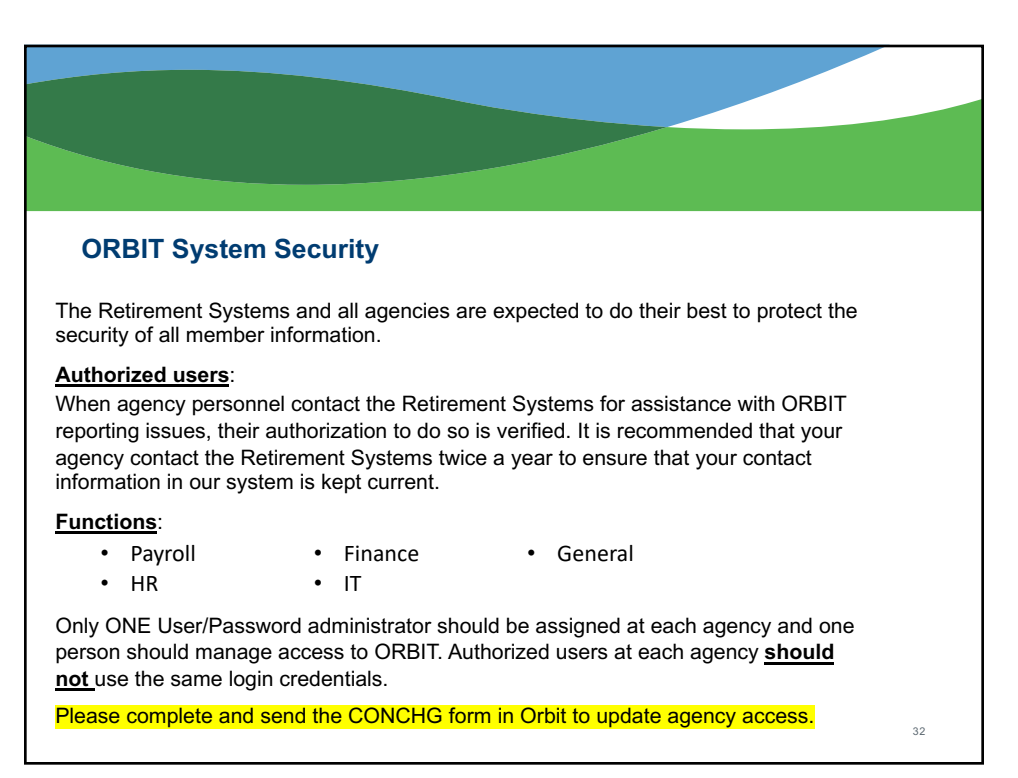

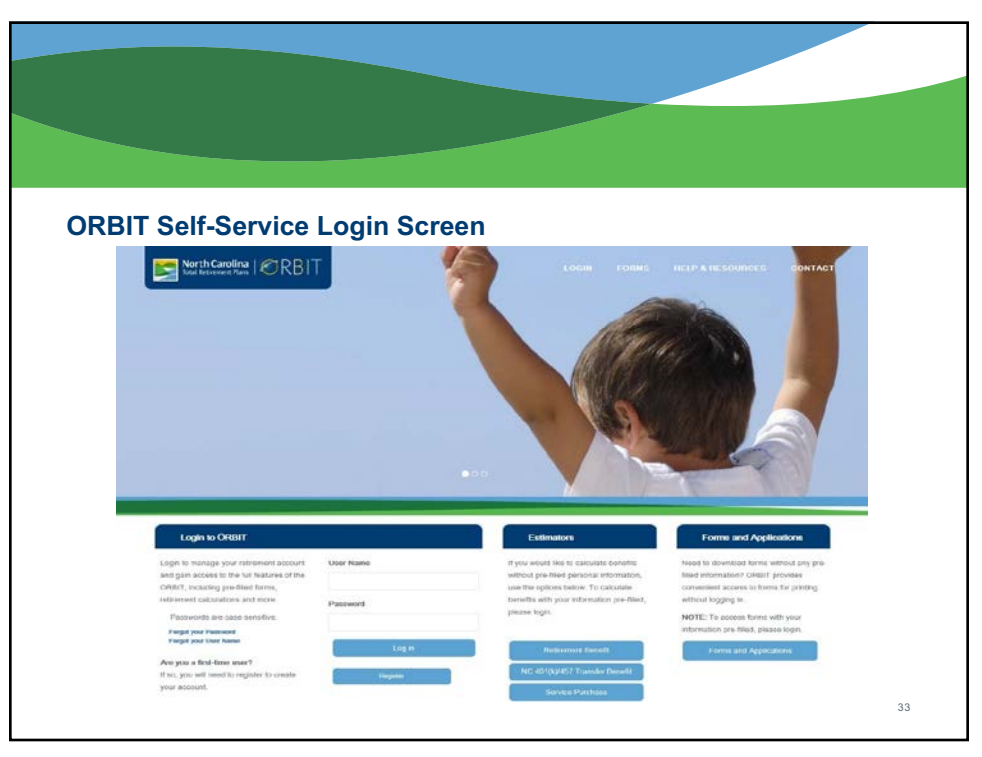

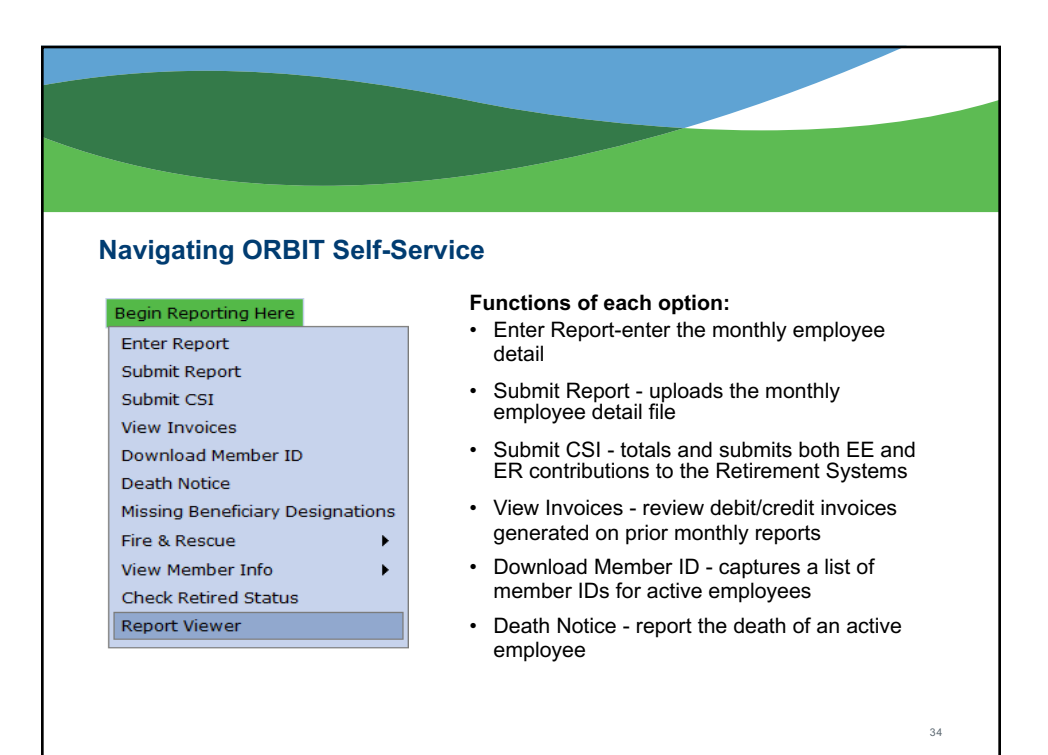

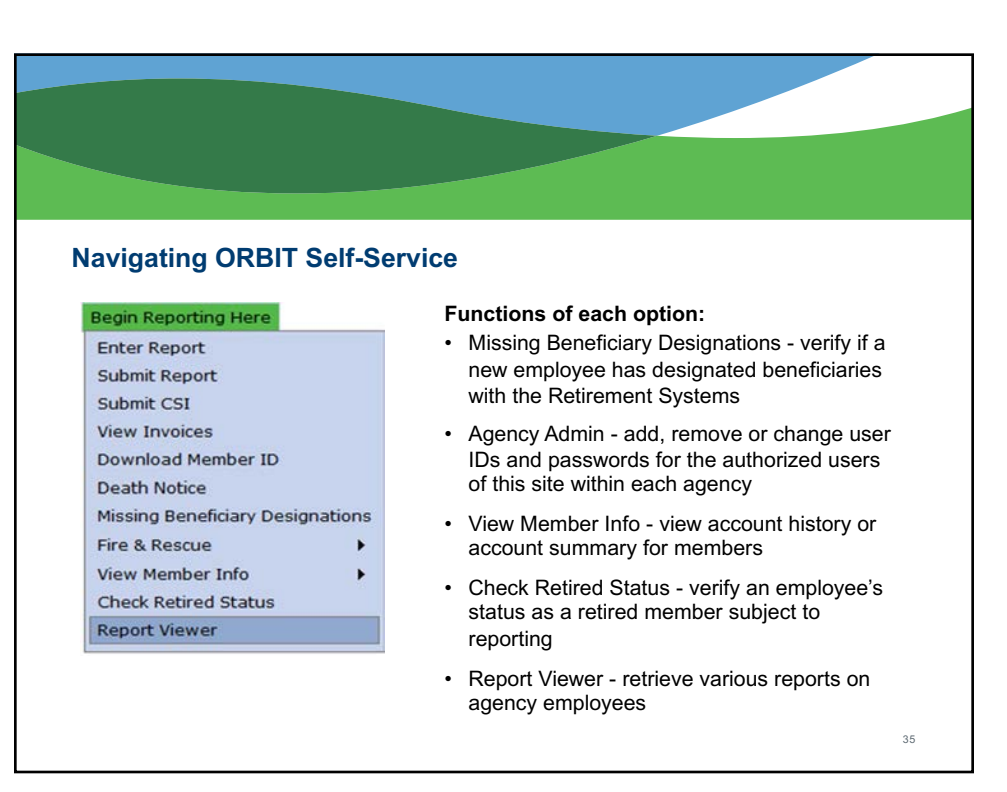

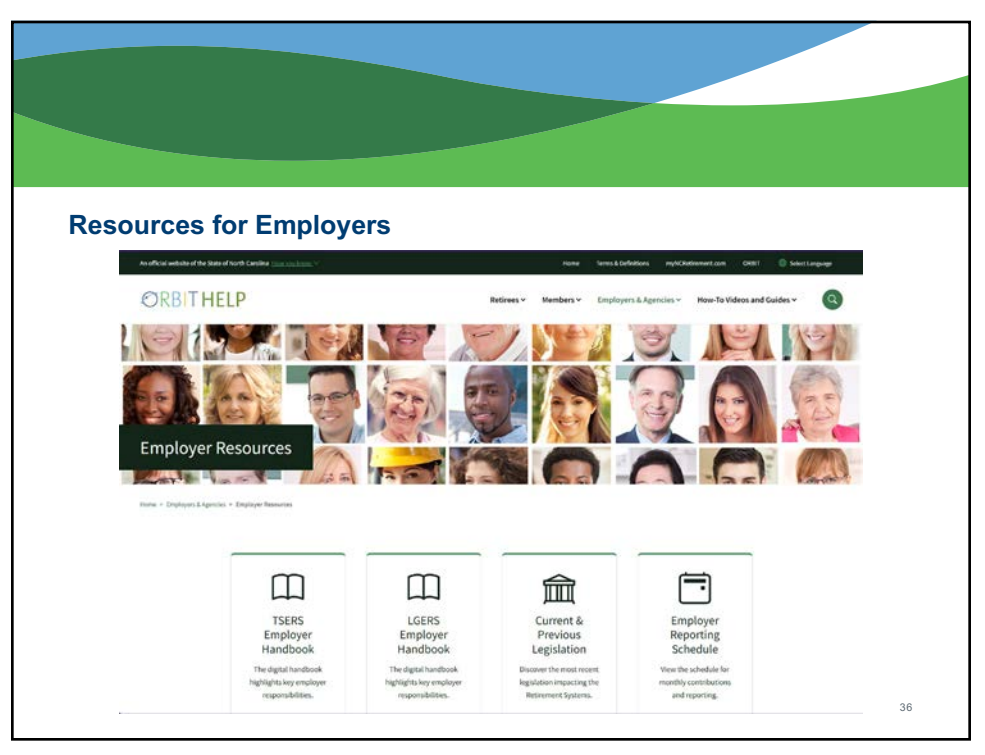

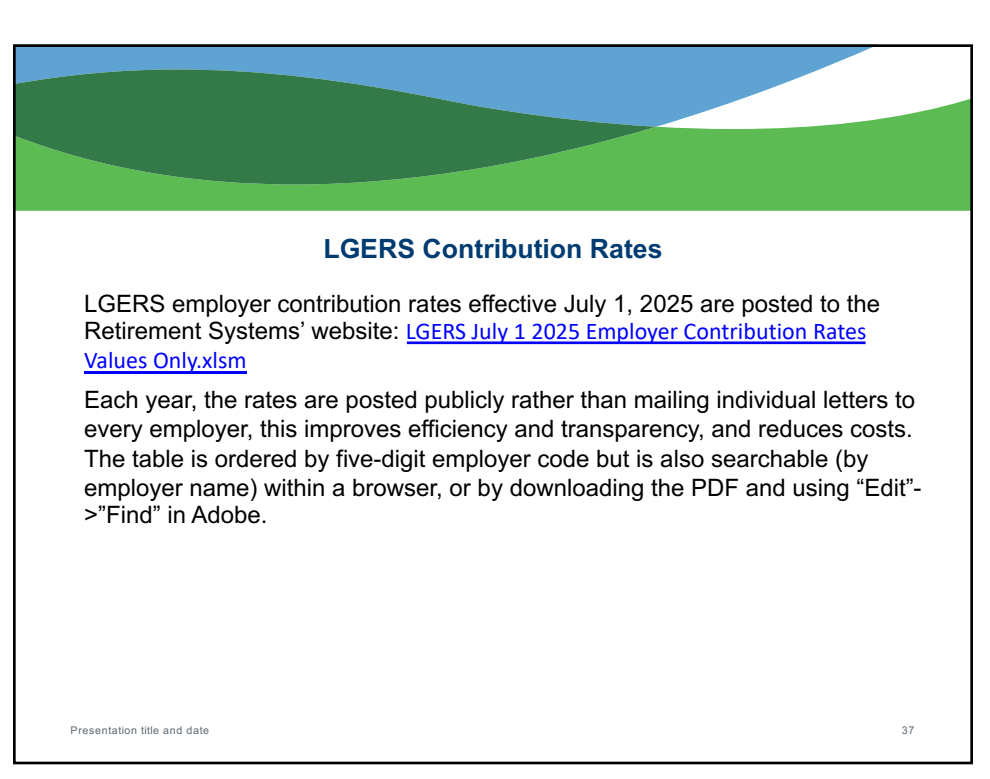

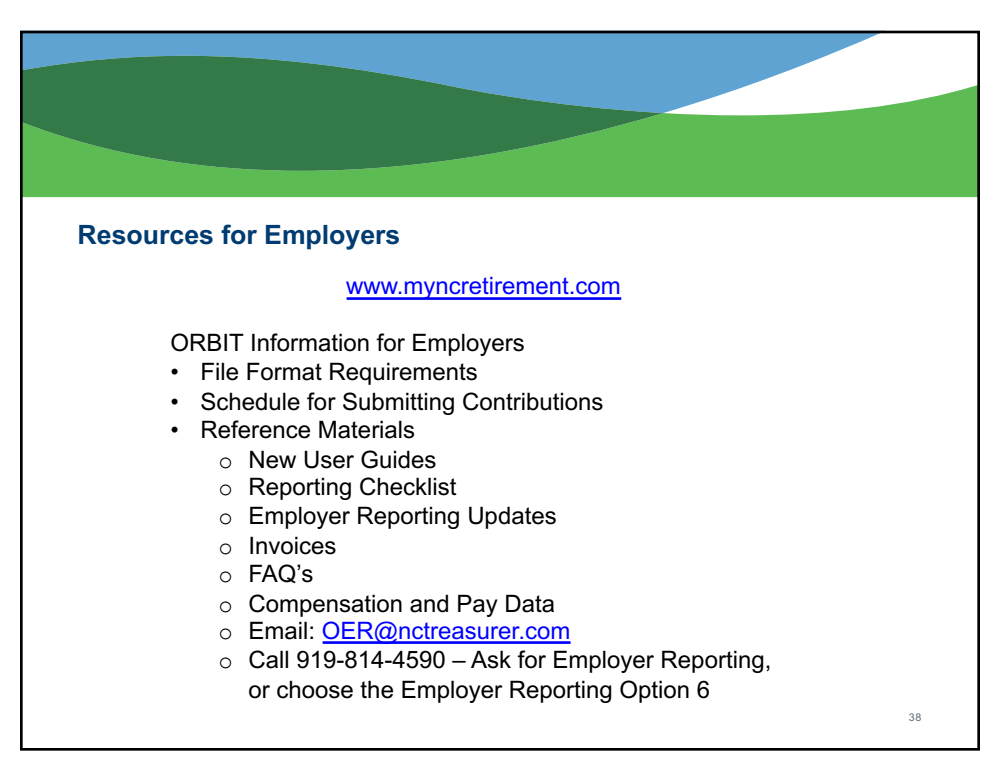

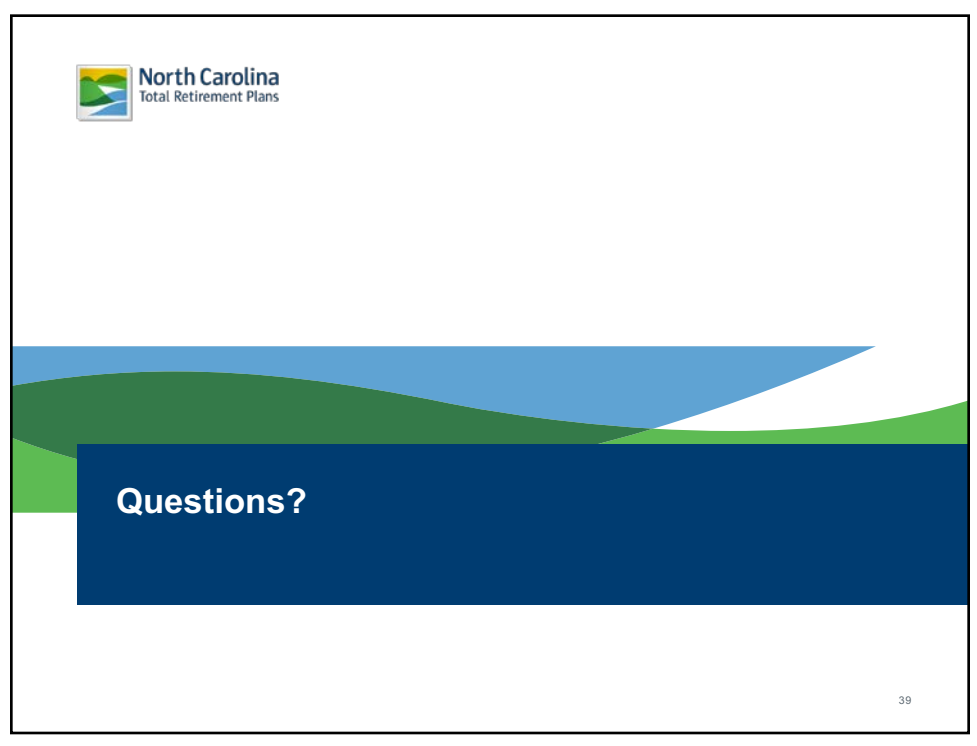